【AWR(自動統計情報 ワークリポジトリ)の統計情報(スナップショット)】

- ・取得済スナップショット一覧表示
- ・AWR レポートの新規出力(連続時間)
- ・新規スナップショットの採取

取得済スナップショット一覧表示

EMDC → [サーバー] タブ → 統計管理 セクション中の「自動ワークロード・リポジトリ」

|       | 自動ワークロード・リポジトリ                                                                                          |    |  |  |  |
|-------|----------------------------------------------------------------------------------------------------|----|--|--|--|
|       | 一般                                                                                                    |    |  |  |  |
|       |                                                                                                    |    |  |  |  |
|       | スナップショットとベースラインの管理                                                                                      |    |  |  |  |
|       | スナップショット 99                                                                                             |    |  |  |  |
|       | ↑<br>数字をクリックすると、取得した <b>スナップ</b>                                                                        |    |  |  |  |
|       | <b>ショットの一覧</b> が表示されます                                                                                  |    |  |  |  |
|       |                                                                                                    |    |  |  |  |
| スナップシ | ョットの一覧 <b>V</b> スナップショットの新規作                                                                            | 減← |  |  |  |
|       | スナップショット 佐 ぱ                                                                                            |    |  |  |  |
|       | F_/X.<br>  除  アクション SQL チューニング・セットの作成   ▼ 実 行.                                                          |    |  |  |  |
|       | <u>選択 ID 取得時刻 収集レベル ベースライン内</u><br>○ 61 2012/10/26 10 · 00 · 25                                         |    |  |  |  |
|       | $\bigcirc 62 \\ \bigcirc 63 \\ 2012/10/26 \\ 10 : 30 : 24 \\ \bigcirc 63 \\ 2012/10/26 \\ 11 : 00 : 26$ |    |  |  |  |
|       | $\bigcirc  64 \qquad 2012/10/26 \ 11 : \ 30 : \ 25$                                                     |    |  |  |  |

AWR レポートの新規出力(連続時間)

| 選択         | ID               | 取得時刻                    | 収集レベル | ベースライン内 |
|------------|------------------|-------------------------|-------|---------|
| $\bigcirc$ | $\underline{61}$ | 2012/10/26 10 : 00 : 25 |       |         |
| $\bigcirc$ | 62 🤨             | 2012/10/26 10 : 30 : 24 |       |         |
| $\bigcirc$ | 63               | 2012/10/26 11 : 00 : 26 |       |         |
| $\bigcirc$ | $\underline{64}$ | 2012/10/26 11 : 30 : 25 |       |         |
|            |                  |                         |       |         |

前ページで一覧表示されたスナップショットの ID 番号をクリックすると、**次の**ス ナップショット ID までの間の詳細データ(**AWR レポート**)が作成され画面表示さ れる

|                                                                                                    |      | $\downarrow$ | (            |  |  |
|----------------------------------------------------------------------------------------------------|------|--------------|--------------|--|--|
| スナップショットの詳細                                                                                                    |      |              |              |  |  |
|                                                                                                    |      |              | ADDM実行の表示    |  |  |
| <br>/ [詳 細] タブ\/ [レ                                                                                               | ポート] | タブ\          |              |  |  |
| 最初のスナップショット ID:61 最後のスナップショット ID:62<br>スナップショットの取得開始時間:2012/10/26 10:00:25<br>スナップショットの取得終了時間:2012/10/26 10:30:07 |      |              |              |  |  |
| 名前                                                                                                    | 値    | 1秒当たり        | 1 トランザクション当り |  |  |
| DB cpu                                                                                                    |      |              |              |  |  |
| DB time                                                                                                    |      |              |              |  |  |
| DB block changes                                                                                                  |      |              |              |  |  |
| •                                                                                                    |      |              |              |  |  |
| •                                                                                                    |      |              |              |  |  |
| •                                                                                                    |      |              |              |  |  |
| •                                                                                                    |      |              |              |  |  |
|                                                                                                    |      |              |              |  |  |
|                                                                                                    |      |              | ADDM実行の表示    |  |  |

データベース統計値、1 秒当たりの統計値、1 トランザクション当りの統計値が表示されます。

詳細データに表示される統計値は、スナップショットの取得開始時刻~取得終了時刻までの期間での合計値です。

ここで、[レポート] タブをクリックすれば、HTML レポートが表示されます

新規スナップショットの採取

1ページ目で一覧表示されたスナップ画面で、 作成 ボタンをクリックする

| スナップショット             |                         |                   |  |  |  |
|----------------------|-------------------------|-------------------|--|--|--|
|                      |                         | 作 成.              |  |  |  |
| 削除 フ                 | アクション SQL チューニン         | ´グ・セットの作成  ▼ 実 行. |  |  |  |
|                      |                         |                   |  |  |  |
| <u>選択</u> ID         | 取得時刻                    | 収集レベル ベースライン内     |  |  |  |
| $\bigcirc$ <u>61</u> | 2012/10/26 10 : 00 : 28 | 5                 |  |  |  |
| $\bigcirc$ 62        | 2012/10/26 10 : 30 : 24 | 4                 |  |  |  |
| $\bigcirc$ 63        | 2012/10/26 11 : 00 : 20 | 3                 |  |  |  |
| 0 64                 | 2012/10/26 11 : 30 : 28 | 5                 |  |  |  |
|                      |                         |                   |  |  |  |
|                      |                         |                   |  |  |  |
|                      |                         |                   |  |  |  |
|                      | $\checkmark$            |                   |  |  |  |
|                      |                         |                   |  |  |  |
|                      |                         |                   |  |  |  |
|                      |                         |                   |  |  |  |
| 確認                   |                         |                   |  |  |  |
| 手動スナップショットを作成しますか    |                         |                   |  |  |  |
|                      |                         |                   |  |  |  |
|                      |                         | いいえ」はい            |  |  |  |

はい をクリックすると、AWR スナップショットが新規作成される